# **COURT REPORTERS**

# GUIDE TO SUBMITTING JOB SHEET

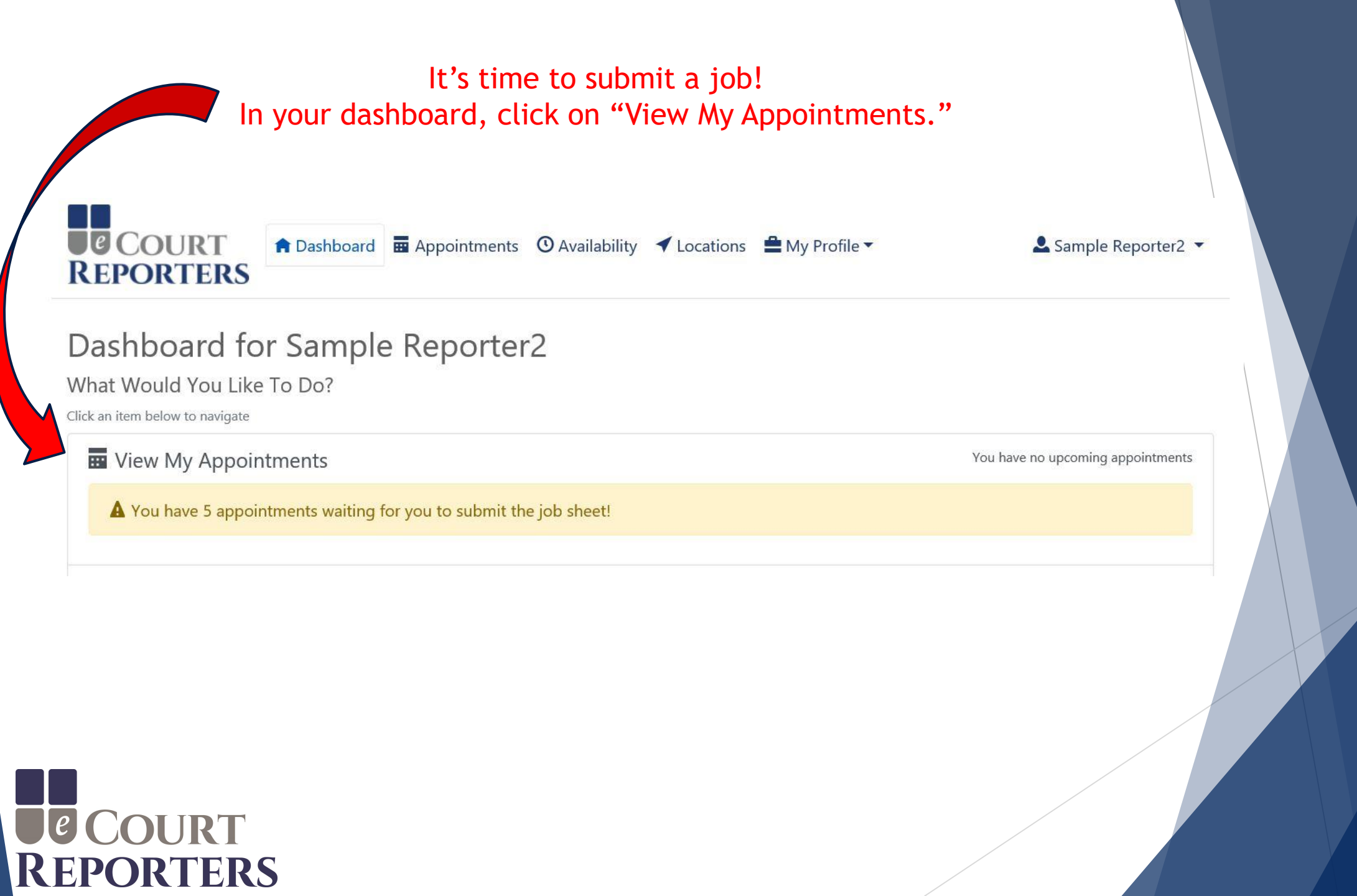

| Under "Status," locate "Waiting for Submission" and click on the job icon                                                                                                    |
|----------------------------------------------------------------------------------------------------|
| COURT<br>REPORTERS Dashboard Appointments O Availability 🖌 Locations 🚔 My Profile 🔹 Sample Reporter2 🗸                                                                                                    |
| Appointments                                                                                                    |
| Show 10 🕶 entries Search:                                                                                                    |
| ID <sup>11</sup> Date <sup>11</sup> From <sup>11</sup> To <sup>11</sup> Type <sup>11</sup> Name <sup>11</sup> Status <sup>11</sup> Actions                                                                                                    |
| 862       3/22/2019       10:00 AM       3:00 PM       Court Reporter       Sample Attorney101       Waiting for Submission         Image: Court Report Repor |

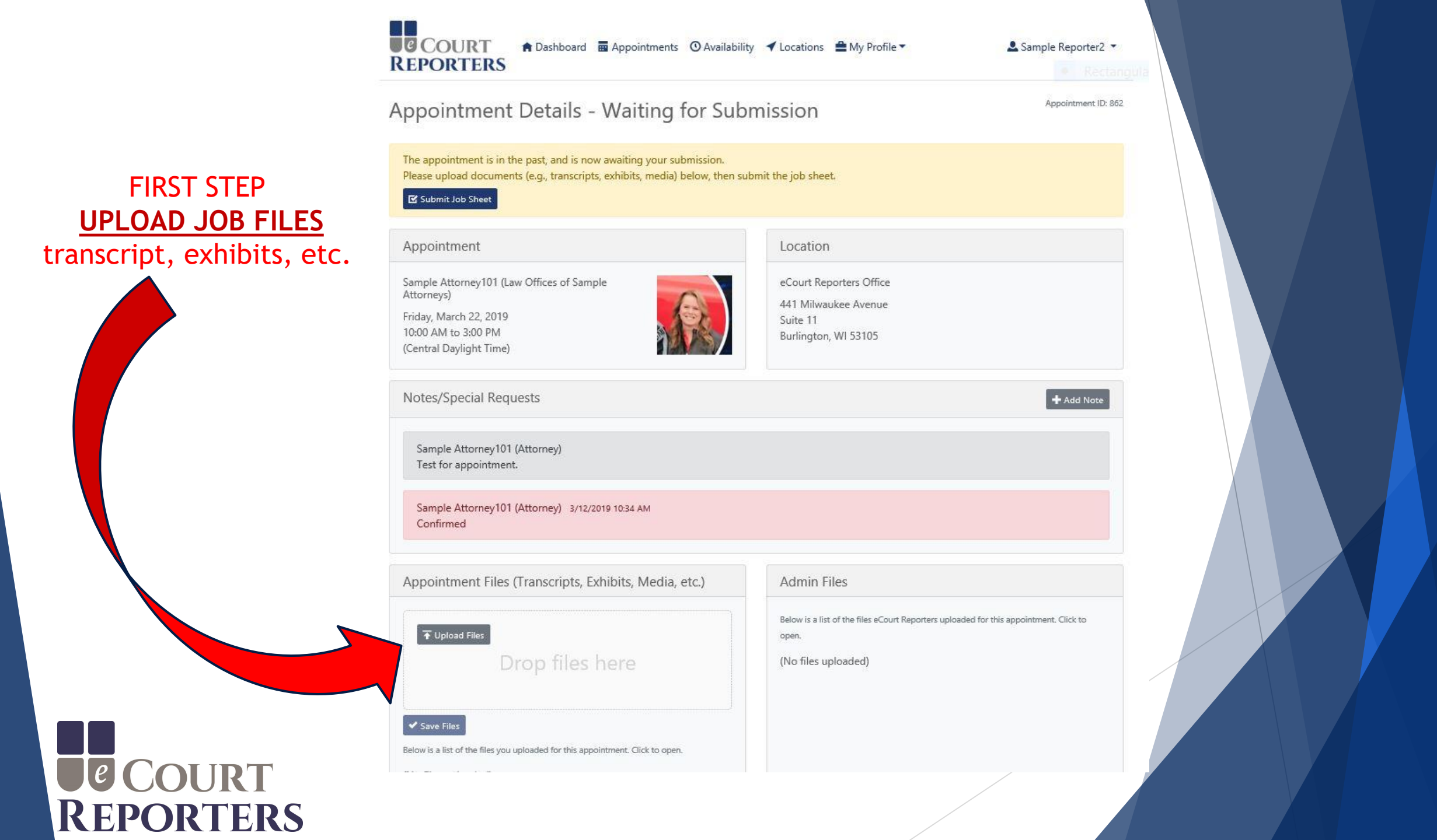

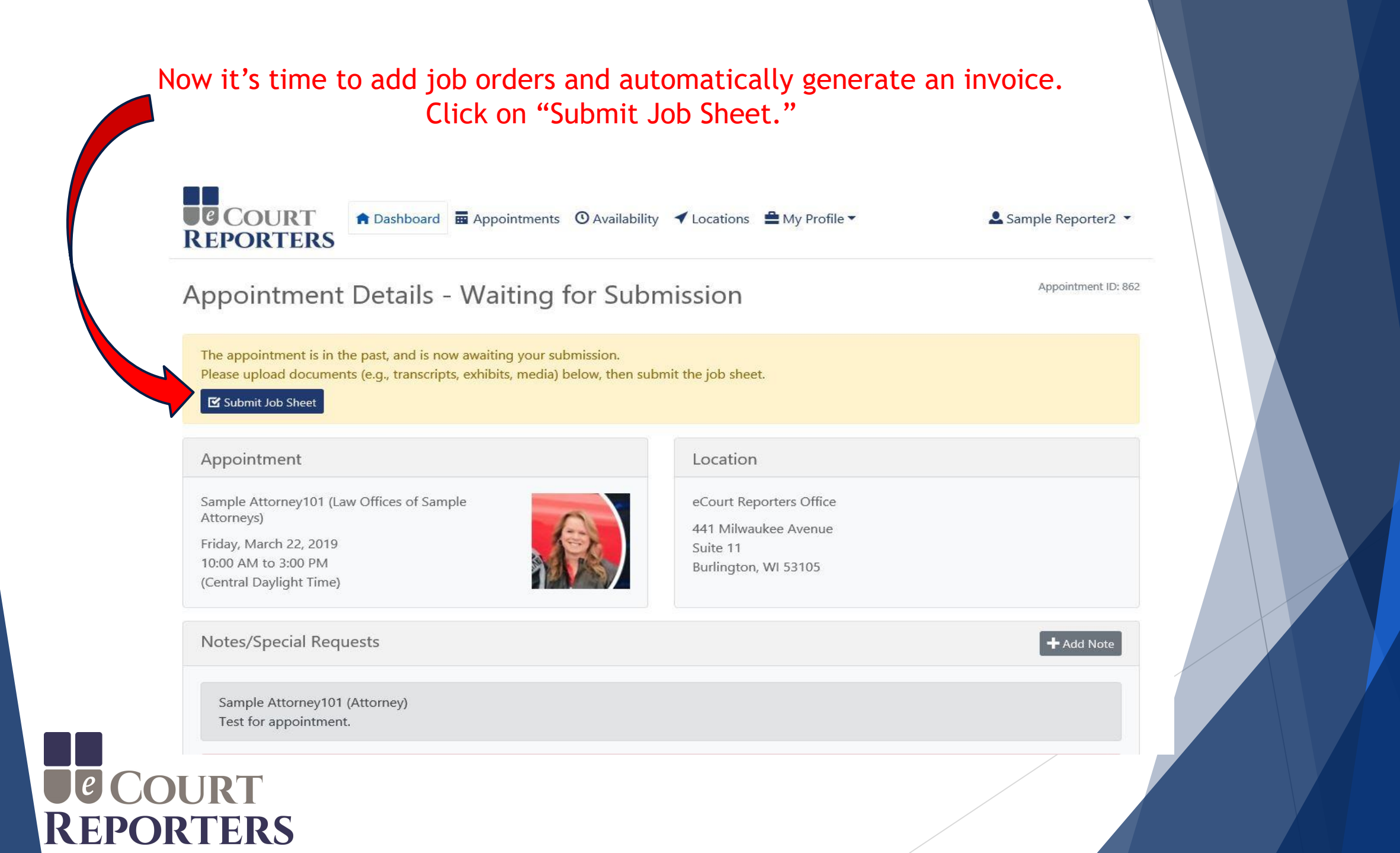

#### Complete all required fields (\*)

| COURT<br>REPORTERS | 🏫 Dashboard | Appointments | O Availability | <ul> <li>Locations</li> </ul> | 🚔 My Profile 🔻 |  |
|--------------------|-------------|--------------|----------------|-------------------------------|----------------|--|
|--------------------|-------------|--------------|----------------|-------------------------------|----------------|--|

#### Job Sheet for Completed Appointment

If more than one

deponent, click

"Add Deponent."

COURT REPORTERS

| Date              | Friday, Mar         | ch 22, 2019 from 1 | 0:00 AM    | to 3:00 PM Centra | l Daylight <sup>-</sup> | Time            |    |          |   |        |       |
|-------------------|---------------------|--------------------|------------|-------------------|-------------------------|-----------------|----|----------|---|--------|-------|
| With              | Sample Atto         | orney101, Law Of   | fices of S | ample Attorneys   |                         |                 |    |          |   |        |       |
| Location          | eCourt Rep          | orters Office, 441 | Milwauk    | ee Avenue, Suite  | 11, Burli               | ngton, WI 53105 | i  |          |   |        |       |
| Actual Appoint    | ment                |                    |            |                   |                         |                 |    |          |   |        |       |
| Date *            |                     | Start Time *       |            | End Time *        |                         | Case Name / N   | um | ıber *   |   |        |       |
| 03/22/2019        |                     | 10:00 AM           | 0          | 3:00 PM           | ٩                       |                 |    |          |   |        |       |
|                   |                     |                    |            |                   |                         |                 |    |          |   |        |       |
| Deponents         |                     |                    |            |                   |                         |                 |    |          |   |        |       |
| Enter deponent in | formation below. If | there were no de   | ponents    | Remove All De     | eponents                | For This Job    |    |          |   |        |       |
|                   | las                 | t Name             |            | Start Time        |                         |                 |    | End Time | F | xhibit | Numbe |
| First Name        | Barbit a            |                    |            |                   |                         |                 |    |          |   |        |       |

La Sample Reporter2 ▼

Job ID: 862

# Order #1 (original transcript) - Complete all required fields (\*)

|                                        | Order #1: Original Transcript   | and First Copy                                               |                  |             |              |                   | Orde        | r Total: \$164.97 |
|----------------------------------------|---------------------------------|--------------------------------------------------------------|------------------|-------------|--------------|-------------------|-------------|-------------------|
|                                        | Firm *                          |                                                              |                  |             |              |                   |             |                   |
|                                        | Law Offices of Sample Attorneys |                                                              |                  |             |              |                   |             |                   |
|                                        | Attorney *                      |                                                              |                  | Phone Nun   | nber *       | Email Address     |             |                   |
|                                        | Sample                          | Attorney101                                                  |                  | (555) 555   | -5555        | sampleattorney10' | @example.co | m                 |
|                                        | Address *                       |                                                              | State *          |             | City *       |                   | Zip Code    | *                 |
|                                        | 441 Milwaukee Avenue            | Suite 11                                                     | Wisconsin        | •           | Burlingto    | n                 | ▼ 53105-    | ]                 |
| Add additional services implemented at | Original Transcript Signature   | • Signature Waived                                           | d 🔵 Read & Si    | gn Original | Read &       | Sign Copy         |             |                   |
| proceeding.<br>For example: expedite   | Are there exhibits?             | Ves No                                                       |                  | Requ        | ired!        |                   |             |                   |
| or rough draft service.                | Service                         | Notes                                                        |                  |             |              | Price Unit        | Quantity    | Total             |
|                                        | Initial Appearance Fee          | Enter notes about Init                                       | ial Appearance I | ee          |              | \$99.99 fixed     | 1           | \$99.99 💼         |
|                                        | Hourly Rate                     | Enter notes about Ho                                         | urly Rate        |             |              | \$59.99 hourly    | 1           | \$59.99 💼         |
|                                        | Original Transcript and 1 Copy  | Enter notes about Ori                                        | ginal Transcript | and 1 Copy. |              | \$4.99 per page   | 1           | \$4.99 🛍          |
|                                        | Transcript Formats Ordered      | <ul> <li>Print Full Size</li> <li>Print Condensed</li> </ul> | Email Full Siz   | ze          | ASCII<br>PTX |                   |             |                   |
|                                        | ◆ Add Service                   |                                                              |                  |             |              |                   |             |                   |
| e Court                                |                                 | ٨                                                            | dd pag           | ge qu       | antity       |                   |             |                   |
| KEPORTERS                              |                                 |                                                              |                  |             |              |                   |             |                   |

### Order #2 (copy transcript) - Complete all required fields (\*)

|            | Attorney *                                                                                                    |                                                                                                    |                   | Phone Num       | ber *        | Email Address         |                    |               |             |
|------------|----------------------------------------------------------------------------------------------------|----------------------------------------------------------------------------------------------------|-------------------|-----------------|--------------|-----------------------|--------------------|---------------|-------------|
|            | First Name                                                                                                    | Last Name                                                                                                    |                   | (999) 999-      | 9999         | Email Address         |                    |               |             |
|            | Address *                                                                                                    |                                                                                                    | State *           |                 | City *       |                       | Zip Code •         |               | If original |
|            | 1234 Main St                                                                                                    | Apt, suite, floor                                                                                                    | Select a St       | tate 💌          | Select a     | City                  |                    |               | n original  |
|            |                                                                                                    |                                                                                                    |                   |                 |              |                       |                    |               | and no co   |
|            | Service                                                                                                    | Notes                                                                                                    |                   |                 |              | Price Unit            | Quantity           | Total         | order, del  |
|            | Copy Transcript                                                                                                    | Enter notes about Copy T                                                                                                    | franscript        |                 |              | \$1.99 per page       | 1                  | \$1.99 🛍      | second co   |
| nother     | Transcript Formats Ordered                                                                                                    | Print Full Size                                                                                                    | Email Full Si:    | ze 📃<br>ensed 🔲 | ASCII<br>PTX |                       |                    |               | segment.    |
| der, click | O Add Service                                                                                                    |                                                                                                    |                   |                 |              |                       |                    |               |             |
| der."      | • Add Order                                                                                                    |                                                                                                    |                   |                 |              |                       |                    |               |             |
|            | Production                                                                                                    |                                                                                                    | ction. at a 15% f | ee.             |              | Total Cost fo         | or Services Provi  | ded: \$166.96 |             |
|            | By checking the box below, you agree to hav                                                                                                    | e eCourt Reporters handle produce                                                                                                    |                   |                 |              |                       | rt Reporters 5%    | ree: -38.33   |             |
|            | By checking the box below, you agree to hav<br>Otherwise, you are reponsible for all product                                                                                                    | e eCourt Reporters handle production for this job.<br>The production for this job                                                      |                   |                 |              | Amour                 | nt to Be Paid to   | You: \$158.61 |             |
|            | By checking the box below, you agree to hav<br>Otherwise, you are reponsible for all product<br>I want eCourt Reporters to do th                                                                                      | e eCourt Reporters handle production for this job.<br>The production for this job                                                      |                   |                 |              | Amour                 | nt to Be Paid to ' | You: \$158.61 |             |
|            | By checking the box below, you agree to hav<br>Otherwise, you are reponsible for all product<br>I want eCourt Reporters to do th<br>Additional Notes<br>Please enter any additional notes for the                     | e eCourt Reporters handle production for this job.                                                                                     | will only be v    | visible to you  | and eCour    | Amour<br>t Reporters. | nt to Be Paid to ' | You: \$158.61 |             |
|            | By checking the box below, you agree to hav<br>Otherwise, you are reponsible for all product<br>I want eCourt Reporters to do th<br>Additional Notes<br>Please enter any additional notes for t                       | re eCourt Reporters handle production for this job.<br>The production for this job this job this job sheet. These notes                | will only be \    | visible to you  | and eCour    | Amour<br>t Reporters. | nt to Be Paid to   | You: \$158.61 |             |
|            | By checking the box below, you agree to hav<br>Otherwise, you are reponsible for all product<br>I want eCourt Reporters to do th<br>Additional Notes<br>Please enter any additional notes for the                     | e eCourt Reporters handle production for this job.<br>The production for this job<br>this job sheet. These notes                       | will only be v    | visible to you  | and eCour    | Amour<br>t Reporters. | nt to Be Paid to   | You: \$158.61 |             |
|            | By checking the box below, you agree to hav<br>Otherwise, you are reponsible for all product<br>I want eCourt Reporters to do th<br>Additional Notes<br>Please enter any additional notes for the<br>Submit Job Sheet | e eCourt Reporters handle production for this job.<br>Is production for this job<br>this job sheet. These notes<br>Appointment Details | will only be v    | visible to you  | and eCour    | Amour<br>t Reporters. | nt to Be Paid to ' | You: \$158.61 |             |

To add another copy order, click "Add Order."

## Production option when hired directly by attorney/paralegal/gov't entity.

### (This option is not available when scheduled by a court reporting firm or agency.)

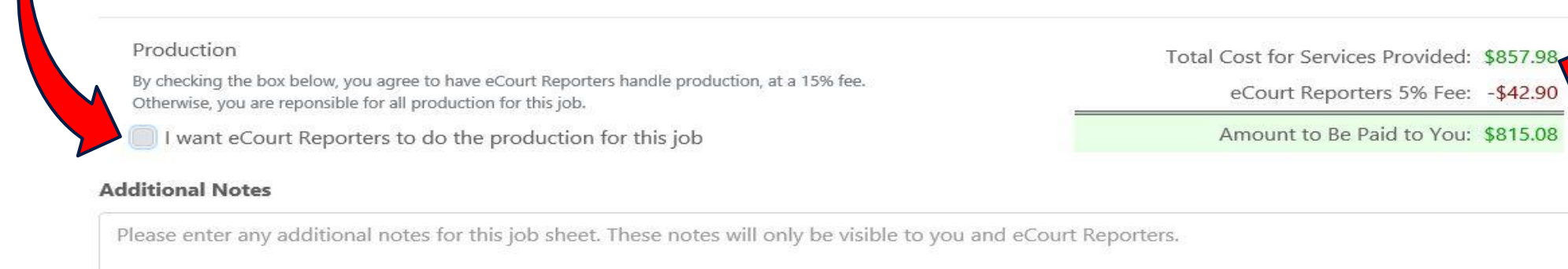

Submit Job Sheet Creturn to Appointment Details

## Amount invoiced to schedulers. Accurate information is crucial to ensure your correct pay!

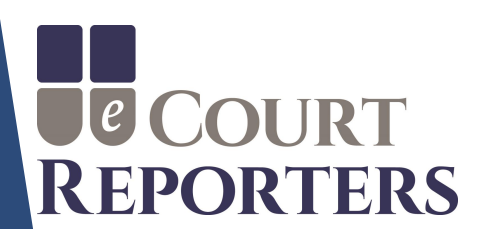

Check box to choose eCourt Reporters to do production of transcript.

#### Note: When box is checked, production fee is generated.

Total Cost for Services Provided: \$857.98

eCourt Reporters 5% Fee: -\$42.90

Amount to Be Paid to You: \$686.38

eCourt Reporters 15% Production Fee: -\$128.70

Production By checking th

By checking the box below, you agree to have eCourt Reporters handle production, at a 15% fee. Otherwise, you are reponsible for all production for this job.

I want eCourt Reporters to do the production for this job

#### Additional Notes

Please enter any additional notes for this job sheet. These notes will only be visible to you and eCourt Reporters.

Submit Job Sheet Creturn to Appointment Details

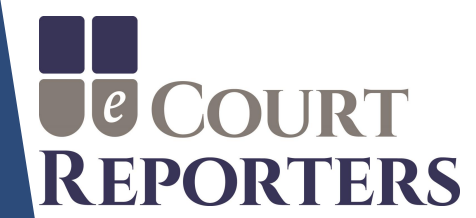

#### Add any additional information that is associated with the assignment.

#### Production

By checking the box below, you agree to have eCourt Reporters handle production, at a 15% fee. Otherwise, you are reponsible for all production for this job.

I want eCourt Reporters to do the production for this job

#### **Additional Notes**

Total Cost for Services Provided:\$857.98eCourt Reporters 15% Production Fee:-\$128.70eCourt Reporters 5% Fee:-\$42.90

Amount to Be Paid to You: \$686.38

Please enter any additional notes for this job sheet. These notes will only be visible to you and eCourt Reporters.

Submit Job Sheet C Return to Appointment Details

# Click "Submit Job Sheet."

#### An acknowledgement box appears to verify production selection.

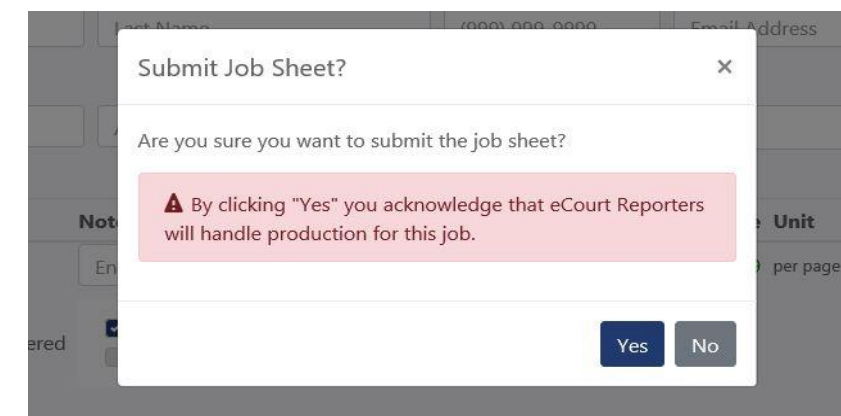

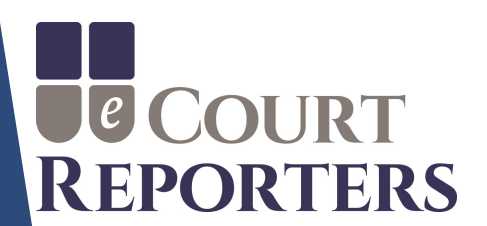

An email will be instantly sent for a successfully submitted job sheet.

NOTE: If you did not receive an email, your submission was not completed! Verify that ALL required fields have been completed.

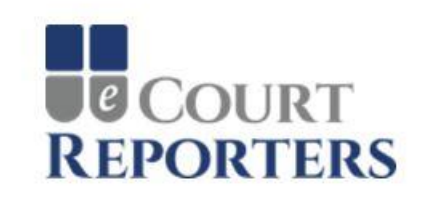

Hello Sample,

#### Your job sheet for the appointment below was successfully submitted.

Date: Friday, March 22, 2019

Times: 10:00 AM - 3:00 PM Central Daylight Time

eCourt Reporters Administrators will review the submission, invoice the ordering attorney(s), and contact you to send payment.

Please visit the appointment job sheet if you would like to review.

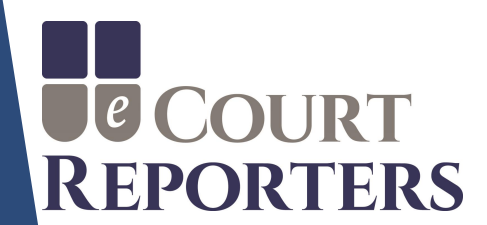

#### **BEST PRACTICES:**

- 1) Upload ASCII, txt, signed certification page, exhibits, etc.
- 2) Verify all required fields are completed.
- 3) Be sure individual deponents are added.
- 4) Add any additional services, for example, realtime and roughs.
- 5) Verify all orders. The number of orders must match the number of copy orders to ensure accurate invoicing.
- 6) Be precise with job details. (Invoices generate automatically, precise information ensures correct compensation!)

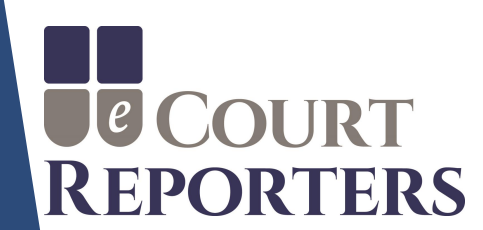